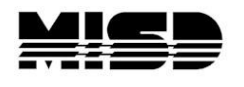

Directions on setting up Auto Send:

- Log into PowerSchool
   On the left click on System

| PowerSchool                                                                                                 | School: District Office<br>Term: 09-10 Year                                                          |
|----------------------------------------------------------------------------------------------------|----------------------------------------------------------------------------------------------------|
| Functions<br>Attendance<br>Daily Bulletin<br>Enrollment Summary<br>Master Schedule<br>PowerLunch            | Search Students                                                                                      |
| Reports<br>Special Functions<br>Teacher Schedules<br>Setup                                                  | Browse Students<br>A B C D E F G H I J K L M<br>N O P Q R S T U V W X Y Z<br>K123456789101112 M FAll |
| District<br>Personalize<br>Staff<br>System<br>Dashboard<br>Administrator<br>PT Administrator<br>ReportWorks | Other Options<br>Stored Searches Stored Selections Enroll New Student                                |

## 3. AutoSend Setup

| ctions                                    | System Administrator       |                                                              |                                                             |
|-------------------------------------------|----------------------------|--------------------------------------------------------------|-------------------------------------------------------------|
| endance<br>ly Bulletin<br>ollment Summary |                            | Function                                                     | Description                                                 |
| verLunch                                  |                            | Function                                                     | Description                                                 |
| ports<br>ecial Functions                  |                            | Assign New Student Numbers                                   | Replaces student numbers with new ones.                     |
| Teacher Schedules                         |                            | Attendance Bridge Synchronization                            | Syncronize one or two-way attendance bridge records.        |
| p                                         |                            | AutoComm Setup                                               | Set up AutoComm functions.                                  |
| Personalize<br>PowerScheduler<br>School   | AutoSend Setup             | Set up AutoSend functions.                                   |                                                             |
|                                           | Average Final Grades       | Calculate and store averaged final grades.                   |                                                             |
|                                           | Calculate Honor Roll       | Calculate and store honor rolls.                             |                                                             |
| em                                        |                            | Change Course Number                                         | Changes a course number system-wide.                        |
| Dashboard                                 | Change School Number       | Changes a school number system-wide.                         |                                                             |
| dministrator                              |                            | Clear Activities                                             | Clears students activities.                                 |
| ortWorks                                  |                            | Copy Master Schedule                                         | Copies the master schedule (sections) from one year to anot |
|                                           | Copy School Setup Info     | Overwrites existing school information with new information. |                                                             |
|                                           | Custom Fields / Screens    | Creates and edits fields and screens for staff and students. |                                                             |
|                                           |                            | Direct Database Export (DDE)                                 | Exports information from database directly.                 |
|                                           | End-of-year process        | Closes out and archives student records at end of year.      |                                                             |
|                                           |                            | Export Historical Grades                                     | Exports historical grades for current school year.          |
|                                           | Import Report Template     | Imports a report from another system.                        |                                                             |
|                                           | Permanently Store Grades   | Changes current grades into historical grades.               |                                                             |
|                                           | PowerGrade Settings        | Links to PowerGrade settings and functions.                  |                                                             |
|                                           | Report Queue Settings      | Links to Report Queue settings and functions.                |                                                             |
|                                           | ReportWorks Administration | Links to ReportWorks settings and functions.                 |                                                             |
|                                           | Scan Pages                 | Scan for customized pages.                                   |                                                             |
|                                           | Security                   | Sets up PowerSchool security.                                |                                                             |
|                                           | Special Operations         | Runs programs affecting the whole system.                    |                                                             |
|                                           | Store Standards Grades     | Snapshots Standards scores and creates historical records.   |                                                             |
|                                           | System Logs                | Links to system log files and management functions.          |                                                             |
|                                           |                            | System Settings                                              | Links to web server information.                            |
|                                           |                            | Teacher Maximum Load Setup                                   | Creates and Loads Teacher's Daily Load Counts.              |
|                                           |                            | State Specific Information                                   | Displays State Specific Table relationship information.     |

- 4. Click on the **New** button
- 5. Fill in the fields below: Questions you will need to think about.
  - a. Data to Send / Students or Teachers?
  - b. When do you want to execute? Nightly / certain days / Now?
  - c. Information of the FTP site you will be sending it to.
  - d. Path were you would like the file to be placed.
  - e. Field Delimiter. Tab /Comma / None
  - f. Fields to export

|                  | Field                                                                    | Value                                                                                                    |                                                                                    |  |
|------------------|--------------------------------------------------------------------------|----------------------------------------------------------------------------------------------------|------------------------------------------------------------------------------------|--|
|                  | Name                                                                     | · (                                                                                                    | When to Execute- if                                                                |  |
|                  | Data to Send                                                             | Students 🔽                                                                                                    | you are not going<br>to schedule this for                                          |  |
| <                | When to Execute                                                          | 2 AM 💙 :00 💙                                                                                                    | a certain time –<br>leave defaulted                                                |  |
|                  | Days to Execute                                                          | (MTWHFSU)                                                                                                    | time.<br>Davs to Execute –                                                         |  |
|                  | Turn Execution Off                                                       |                                                                                                    | schedule the days                                                                  |  |
| ~                | Use FTP Use passive mode                                                 | FTP host name:<br>FTP account name:<br>FTP password:<br>Timeout in seconds<br>(optional):<br>Transfer Method:                                                                                                    | Where do you<br>want the file<br>sent?<br>Location - path                          |  |
|                  | Path                                                                     |                                                                                                    |                                                                                    |  |
|                  | Field Delimiter                                                          | Tab 💌                                                                                                    |                                                                                    |  |
|                  | Record Delimiter                                                         | CRLF V Formatting:                                                                                                    |                                                                                    |  |
| 4                | Sort Order                                                               | the file to                                                                                                    |                                                                                    |  |
|                  | First record of file is "number_of_records=" *                           |                                                                                                    |                                                                                    |  |
|                  | Include "upload_type=" **                                                |                                                                                                    |                                                                                    |  |
|                  | Attendance-Specific Settings:                                            | <ul> <li>Send any attendance modified in last 24 hrs</li> <li>Send attendance modified since last upload</li> <li>Send attendance modified between these dates</li> <li>From To</li> <li>Send all attendance to date</li> </ul> | Attendance<br>Settings:<br>If not using<br>attendance<br>leave default<br>setting. |  |
|                  | Student-Specific Settings:                                               | All current students at the school are automatically sent.                                                                                                    |                                                                                    |  |
|                  | E-Mail completion report to<br>(Separate multiple addresses with commas) | Do you want this e-mailed?                                                                                                    |                                                                                    |  |
| 4                | Fields to export:<br>Attendance Field list:                              | Add fields you want to include in your Auto<br>Send.<br>Example:<br>StudentID<br>Grade_level<br>Mailing_Address                                                                                                    |                                                                                    |  |
| Do you wa        | ant Duplicate this AutoSend record to all school                         | ols on this server (use only when creating a new Auto                                                                                                    | Send record)                                                                       |  |
| to copy to other | * The first record of the export will be the text                        | t "number_of_records=" followed by the number of re                                                                                                    | cords to be exported.                                                              |  |
| buildings        | ** The first or second record of the export will                         | I be the text "upload_type=" followed by the upload t                                                                                                    | ype.                                                                               |  |
|                  |                                                                          |                                                                                                    | Submit                                                                             |  |

Once you have created the Auto Send you will be able view your setup.

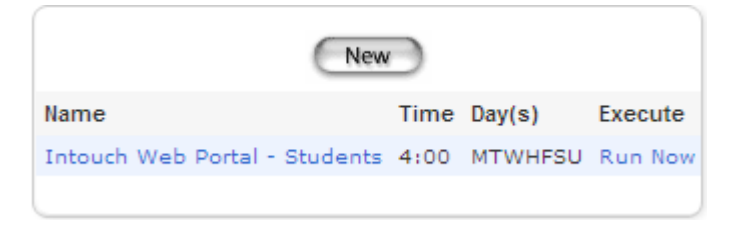

The example above shows you:

The name of your Auto Send Time to execute Days to execute Run Now option – which allows you to run the auto send now regardless of the time or days of execution set up.

Note: Anything in Blue is a link

By clicking on the Name of your auto send – you will be able to view or change your set up.

By clicking on Run Now – it will run the auto send immediately.